# SONY

## CS 让我们来试用您的新IC录音机

使用附带的USB数据线,将USB接口盖内部的USB接口连接到

确认操作指示灯没有亮起。然后参照帮助指南安全地取下

ک

(1)

当电池完全充满电后,电池电量指示显示"ⅢⅢ"。

€

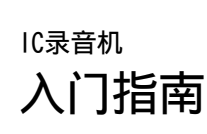

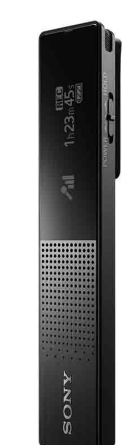

ICD-TX650

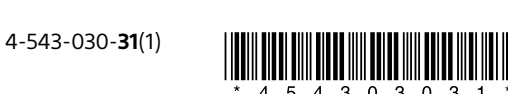

## 参阅帮助指南

您可使用入门指南获取有关IC录音机的基本操作说明。 帮助指南为在线手册。 如果您希望了解进一步详情、操作方法以及遇到问题时可能的 解决办法,请参阅帮助指南。

http://rd1.sony.net/help/icd/t65/h\_zz/

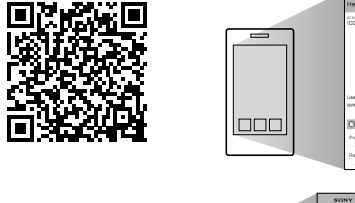

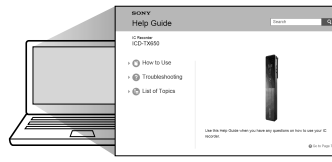

## 部件和控制按钮

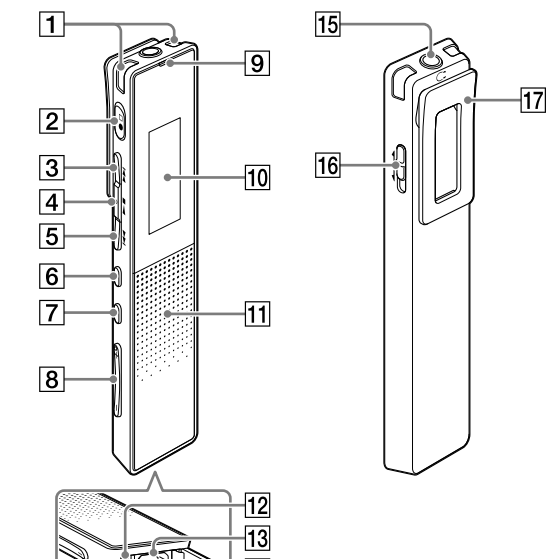

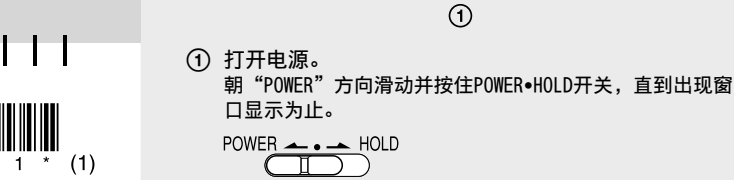

充电

U

① 给IC录音机充电。

将开始充电。

② 断开IC录音机。

IC录音机。

打开电源

运行的电脑的USB端口上。

若要关闭电源,朝"POWER"方向滑动并按住POWER•HOLD开关 直到显示"Power Off"为止。

防止误操作(HOLD) POWER - HOLD

🙄 若要释放IC录音机的HOLD状态,请朝中心位置滑动POWER•HOLD开 关。

# 进行初始设置

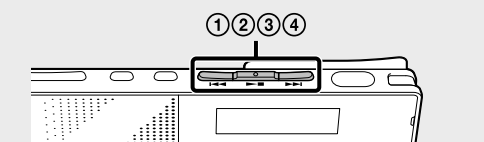

当您首次打开电源,或时钟未被设置时,会出现"Setting Date&Time",您即可以设置时钟。

按I◀◀或▶►I选择 "Next", 然后按▶■。

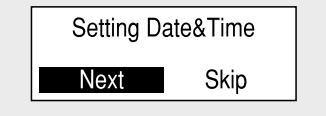

② 按Ⅰ◀◀或▶▶Ⅰ变更年份数字,然后按▶■输入数字。 重复该步骤,依次设置月份、日期、小时和分钟。

2014≑y 1 m 1 d 12 : 00 AM

您可以按下BACK/HOME将光标移动至前一项。

③ 按I◀◀或▶►I选择"Next",然后按▶■。

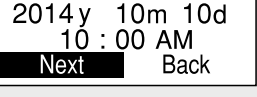

时钟会反映设定值并会显示用于打开或关闭提示音的设置 窗口。

④ 按I◀◀或▶►I选择 "Yes"或 "No", 然后按▶■。

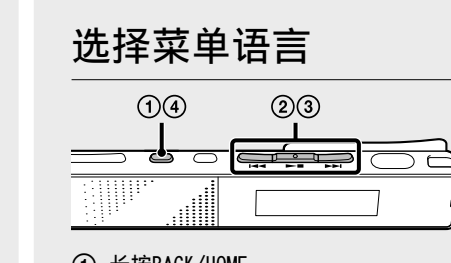

- ① 长按BACK/HOME。
- ② 按I◀◀或▶▶Ⅰ选择"✿ Settings" "Common Settings"- "Language", 然后按▶■。

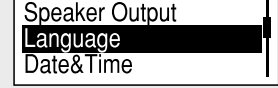

- ③ 按Ⅰ◀◀ 或▶▶Ⅰ选择要在显示窗口中使用的语言,然后按 可以选择以下语言: Deutsch (德语) 、English\* (英文)、Español (西班牙 语)、Français(法语)、Italiano(意大利语)、
  - Русский (俄语)、한국어(韩语)、简体中文、繁體中文和ไทย (泰语) \* 默认设置
- ④ 长按BACK/HOME回到HOME菜单。

# 录音

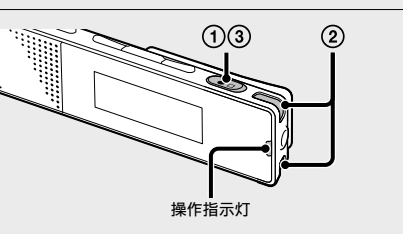

- ϔ 使用IC录音机之前,务必朝中心位置滑动POWER•HOLD开关以释放 HOLD状态。
- ① 按●□。 录音开始,操作指示灯呈红色亮起。

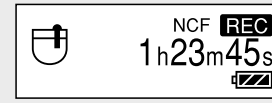

- ② 放置IC录音机时,应将内置话筒正对所要录制的声源方
- ③ 再按一次●□可停止录音。 屏幕出现"Saving...",并且显示回到录音停止模式窗
- 在停止录音之后通过按▶■,您可播放刚录的文件。

## 聆听

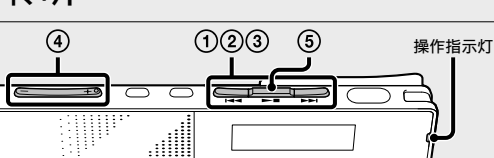

- ① 按Ⅰ◀◀或▶►Ⅰ从HOME菜单中选择 "L" Recorded Files",然后按▶■。
- ② 按Ⅰ◀◀或▶▶Ⅰ选择所需的文件夹,然后按▶■。 ③ 按Ⅰ◀◀或▶▶Ⅰ选择所需的文件,然后按▶■。
- 播放开始,操作指示灯呈绿色。

| 🗅 140101_ | _0010 🕨  |
|-----------|----------|
| 04/04     | 1h23m45s |
|           | []]      |

④ 按VOL -/+调整音量。 ⑤ 按▶■停止播放。

# 删除

2 123

## 使用HOME菜单

您可以显示HOME菜单,按住BACK/HOME使用每项功能。 HOME菜单允许您选择功能、搜索录音文件或更改IC录音机上的 设置。

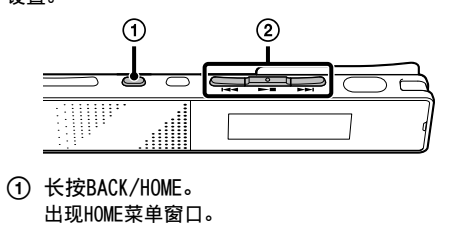

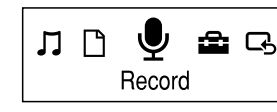

HOME菜单项按以下顺序排列。 ्रे 🔶 🖶 🔶 🕑  $\bigcirc \leftrightarrow \square \leftrightarrow \square \leftrightarrow$ Settings Return to XX\* Recorded Files Podcast Music Record

\*您当前使用的功能显示于"XX"中。 ② 按Ⅰ◀◀ 或▶▶Ⅰ选择要使用的功能. 然后按▶■

| 您 | 选择以下所列的功能:     |                                                         |  |
|---|----------------|---------------------------------------------------------|--|
| 6 | Podcast        | 您可选择从电脑导入的播客文件并进<br>行播放。                                |  |
| 1 | Music          | 您可选择从电脑导入的音乐文件并进<br>行播放。                                |  |
| Ľ | Recorded Files | 您可选择使用IC录音机录下的文件并<br>进行播放。<br>录制的文件存储在FOLDER(文件夹)<br>中。 |  |
| ļ | Record         | 您可显示录音窗口。要开始录音,按<br>●□。                                 |  |
| ć | Settings       | 您可显示Settings菜单并更改IC录音<br>机上的各种设置。                       |  |
| C | Return to XX*  | 选择此项返回到进入HOME菜单之前显<br>示的窗口。<br>* 您当前使用的功能显示于"XX"<br>中。  |  |

## 使用OPTION菜单

您可通过按OPTION来显示OPTION菜单。 IC录音机的每个功能的OPTION菜单项目不同,并可用来更改各 种设定等。

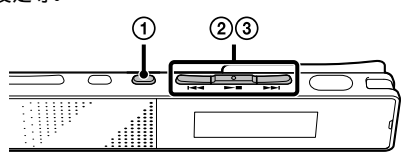

① 从HOME菜单选择要使用的功能,按▶■,然后按 OPTION. 屏幕显示所选功能的OPTION菜单项目。

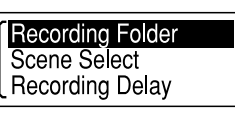

- ② 按Ⅰ◀◀ 或▶▶Ⅰ选择要设置的菜单项目,然后按▶■。
- ③ 按Ⅰ◀◀ 或▶▶Ⅰ选择要设置的项目,然后按▶■。
- 🙄 关于各功能的设置项目的详情,请参阅帮助指南。

## 将文件从IC录音机复制到电脑

可以将IC录音机的文件和文件夹复制到电脑上进行保存。

- ① 将IC录音机连接到电脑上。
- ② 将要传输的文件或文件夹复制到电脑上。 将要复制的文件或文件夹从"IC RECORDER"拖放到电脑的 本地磁盘上。

## 复制文件或文件夹(拖放)

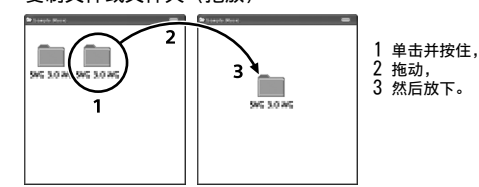

IC RECORDER 电脑 ③ 将IC录音机从电脑上断开。

ϔ 您可以用相同的方式将存储在内置存储器中的帮助指南文件复制 到电脑。

# 安装Sound Organizer

在电脑上安装Sound Organizer。 Sound Organizer允许您在IC录音机和电脑之间交换文件。 还可以播放从音乐CD或其他介质导入的歌曲,导入电脑的MP3和 其他音频文件以及播客,并将其传输到IC录音机上。

#### 1 注

- Sound Organizer仅支持Windows电脑。它不支持Mac。
- 🙄 安装Sound Organizer时, 需用具有管理员权限的帐户登录。
- ① 使用附带的USB数据线,将USB接口盖内部的USB接口连 接到运行电脑的USB端口上。

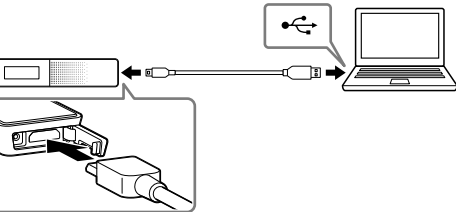

- ② 确认IC录音机已被正确识别。 将IC录音机连接到电脑时,IC录音机的显示窗口将显 示"Connecting"。
- ③ 转到[开始]菜单,单击[计算机],然后双击
  [IC RECORDER] → [FOR WINDOWS]。
- ④ 双击[SoundOrganizer\_V1600] (或[SoundOrganizer\_ V1600.exe]) 。 按照屏幕上出现的指示进行操作。
- ⑤ 确认接受许可协议的条款,选择[| accept the terms in the license agreement],然后单击[Next]。
- ⑥ 当出现[Setup Type]窗口时,选择[Standard]或 [Custom], 然后单击[Next]。 选择[Custom]时,按照画面上的指示进行操作并进行安装 设置。
- ⑦ 当出现[Ready to Install the Program]窗口时,单击 [Install]。 开始安装。
- ⑧ 当出现[Sound Organizer has been installed successfully.]窗口时,复选[Launch Sound Organizer Now], 然后单击[Finish]。

1 注 Sound Organizer安装完成后,可能需要重新启动电脑。

## 日注

如果您格式化内置存储器,则其中存储的所有数据都将被删除。 (帮助指南和Sound Organizer软件也将被删除。)

## 注意事项

电源 仅限使用3.7 V DC及内置可充电锂电池操作本机。

安全 驾车、骑车或操作任何机动车时请勿操作本机。

-请取出裤子后袋中的IC录音机后再坐下。

## 操作管理

警告

等极热的地方。

质量(JEITA)\*3

检查附件

• IC录音机(1)

•USB数据线(1)

• 便携袋(1)

约29 g

障,请遵守以下注意事项。

袋子受到强烈冲击。

容量(用户可用容量)\*1\*2

\*2 当用IC录音机格式化内置存储器时。

约102.0 mm×20.0 mm×7.4 mm

Industries Association)标准测得

16 GB(约14.40 GB=15461882265字节)

\*1 少量内置存储器被用于文件管理,因此不能被用作用户存储。

尺寸(宽/高/深)(不包括突起部分和控制键)(JEITA)\*3

\*3测量值依据JEITA(Japan Electronics and Information Technology

- •请勿将本机靠近热源或放置于阳光直射、灰尘很多或有机械 振动的地方。
- •若有任何固体或液体落入本机,在进一步操作前,应请有资 格的人员进行检查。

- 将IC录音机放入袋中时,切勿将耳机线缠绕在播放器上并让

• 当使用IC录音机时,为了避免引起外壳翘曲或IC录音机故

如果对本机有任何疑问或问题,请向最近的Sony经销商咨询。

请勿将电池(已安装的电池组或电池)长时间暴露于例如阳光,火

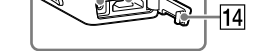

1 内置话筒(左/右) 2 ●□ (录音/录音停止) 按钮 3 ▶▶ (提示/快进)按钮 4 ▶■ (播放/输入/停止) 按钮\*1 5 ◀◀ (回放/快退) 按钮 6 OPTION按钮 7 BACK/HOME按钮 8 VOL (音量) -/+按钮\*1 9 操作指示灯 10 显示窗口 11 扬声器\*2 12 RESET按钮(在USB接口盖内部) 13 USB接口(在USB接口盖内部) 14 USB接口盖 15 ① (耳机)插孔 16 POWER+HOLD开关 17 夹子 \*1 这些按钮带有触觉点。可将其用作操作的参考点,或用以识别各个端子。 \*2 内置扬声器用于检查录制的声音,因此音量有限。如果播放声音不够响亮或 难以听清,请使用耳机(未附带)。

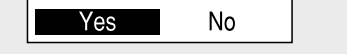

Use Beep?

当您完成设置提示音时,屏幕显示HOME菜单窗口。

п 🗋 🖣 💼 G Record

#### ♀ 注

• 在初始设置中,如果1分钟内没有按任何按钮,显示窗口会出 现"Quit Initial Set-up?"或"Quit Beep Settings?"。 • 如果在停止模式中约30秒没有进行任何操作,或在录音和播放模 式中约10秒没有进行任何操作,显示器将自动关闭。

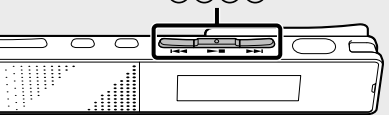

#### 日注

文件一旦删除,则无法恢复。

① 从录音文件列表中选择要删除的文件或播放要删除的文 件。

② 按OPTION后, 按Ⅰ◀◀ 或▶▶Ⅰ选择 "Delete a File", 然后按▶■。 屏幕出现 "Delete?",同时播放指定的文件以供确认。

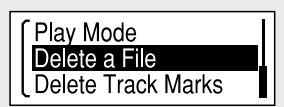

③ 按I◀◀或▶►I选择 "Yes",然后按▶■。 显示窗口出现"Please Wait",所选文件将被删除。

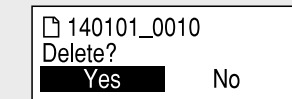

•入门指南(本页) •保修卡(适用于在韩国的用户) •应用程序软件, Sound Organizer (安装程序文件存储在内置 存储器中,以便您将其安装到电脑。) •帮助指南(存储在内置存储器中的HTML文件,您可方便地将 其复制到您的电脑。)

© 2014 Sony Corporation Printed in China

选购附件

•USB电源适配器AC-UD20, AC-U50AG

♀ 注 取决于国家或地区,可能没有某些机型或选件。

| 显示器自动关闭                                                                                                   |  |  |  |
|----------------------------------------------------------------------------------------------------|--|--|--|
| 按BACK/HOME打开显示器。<br>为节省电池电量,屏幕关闭定时器默认设置为"Auto Screen<br>Off"-                                             |  |  |  |
| 如果在停止模式中约30秒没有进行任何操作,或在录音和播放<br>模式中约10秒没有进行任何操作,显示器将自动关闭。<br>然而,即使显示器关闭时,您也可以进行按钮操作。                      |  |  |  |
| LED<br>Screen Off Timer<br>Beep                                                                           |  |  |  |
| ☆ 若要更改设置,长按BACK/HOME并选择"会Settings" -<br>"Common Settings" - "Screen Off Timer" - "No Auto<br>Screen Off"。 |  |  |  |
|                                                                                                    |  |  |  |

# SONY

## CT 讓我們來試用的新IC錄音機

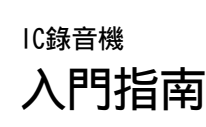

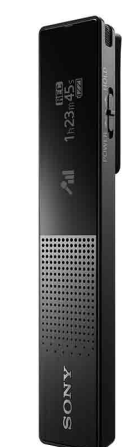

ICD-TX650

## 詳情請參閱說明指南

這是一份提供IC錄音機基礎操作說明的入門指南。 說明指南是線上手冊。 如果您想要瞭解進一步的詳細資料、操作說明,以及問題發生 時可行的解決方案,請參閱說明指南。

http://rd1.sony.net/help/icd/t65/h\_zz/

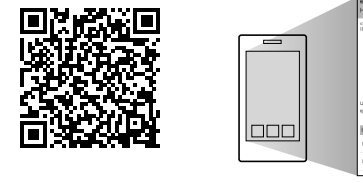

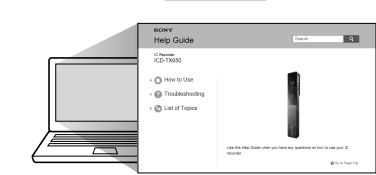

-17

## 零件與控制按鈕

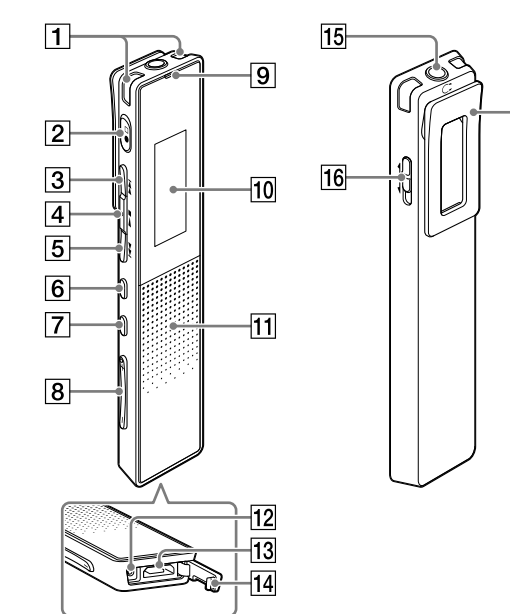

1 内建麥克風(左/右)

# 充電 €

- ① 替IC錄音機充電。 將隨附USB纜線的一端連接到USB接頭護蓋內的USB接頭,將 另一端連接到執行中電腦的USB連接埠。 開始充電。
- 電池充滿電時,電池指示燈會顯示" 💷 "。 2 取下IC錄音機。
- 確認操作指示燈不亮。接著參閱說明指南以安全地取下IC 錄音機。

# 開啟電源

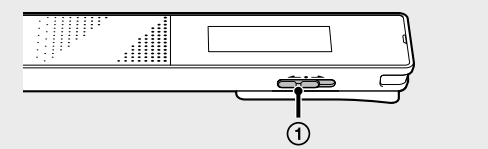

- 打開電源。 將POWER•HOLD開關滑向 "POWER" 且保持不動, 直到出現 視窗顯示。
- 若要關閉電源,請將POWER•HOLD開關滑向 "POWER", 直到顯 示"Power Off"。

為防止意外操作 (HOLD)

POWER - -HOLD

🙄 若要解除IC錄音機的HOLD狀態,請將POWER•HOLD開關滑向中央。

## 設定初始設定

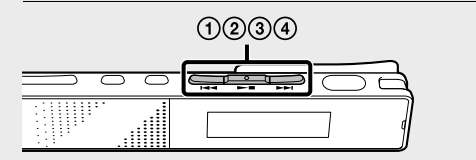

當您首次開啟電源或尚未設定時鐘時, "Setting Date&Time" 便會出現,以供您設定時鐘。

① 按I◀◀或▶▶I來選擇"Next",然後按▶■。

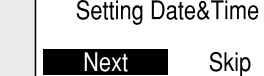

② 按Ⅰ◀◀或▶▶Ⅰ來變更年份的數值,然後再按▶■來輸 入數值。重複此步驟,以依序設定月、日、時和分。

2014≎y 1 m 1 d 12 : 00 AM

按BACK/HOME可將游標移到前一個項目。 ③ 按Ⅰ◀◀ 或▶▶Ⅰ來選擇"Next",然後按▶■。

時鐘會反映設定,而供您開啟或關閉嗶聲的設定視窗隨即 會出現

④ 按Ⅰ◀◀ 或▶▶Ⅰ 來選擇 "Yes" 或 "No", 然後再按 

## 使用HOME選單

您可以按住BACK/HOME來顯示HOME選單的各個功能。 HOME選單能讓您選擇功能,搜尋錄製的檔案,或變更IC錄音機 的設定。

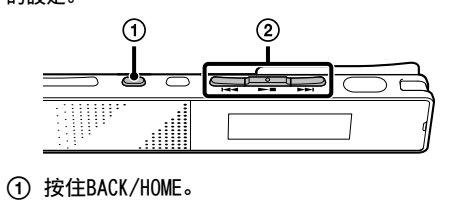

出現HOME選單視窗。 ц Γ 🖣 💼 G

Record HOME選單項目會依下列順序顯示。

(◎ ↔ J ↔ 🗋 ↔ 🏺 ↔ 🚘 ↔ G Settings Return to XX\* Recorded Files Podcast Music Record

\* "XX"代表您目前使用的功能。 ② 按Ⅰ◀◀ 或▶▶Ⅰ可選擇要使用的功能,然後再按▶■。

| 您可以選擇下列切能:             |                                                       |  |
|------------------------|-------------------------------------------------------|--|
| Podcast                | 您可以選擇從電腦匯入的播客檔案,<br>然後再予以播放。                          |  |
| Music                  | 您可以選擇從電腦匯入的音樂檔案,<br>然後再予以播放。                          |  |
| Recorded Files         | 您可以選擇以IC錄音機錄製的檔案,<br>然後再予以播放。<br>錄製的檔案儲存於FOLDER(資料夾)。 |  |
| Lecord                 | 您可以顯示錄音視窗。若要開始錄<br>音,請按●□。                            |  |
| Settings               | 您可以顯示Settings選單,以及變更<br>IC錄音機的各種設定。                   |  |
| <b>G</b> Return to XX* | 選擇此項目後,您可以返回進入HOME<br>選單之前顯示的視窗。<br>* "XX"代表您目前使用的功能。 |  |
|                        |                                                       |  |

## 使用OPTION選單

您可以按OPTION來顯示OPTION選單。 OPTION選單項目會隨著IC錄音機各個功能而有所差別,它能讓 您變更各項設定等。

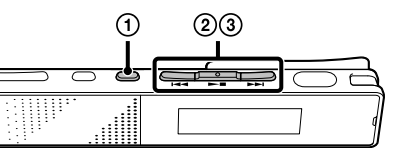

① 從HOME選單選擇要使用的功能,然後再依序按▶■和 OPTION.

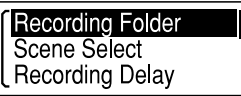

- ② 按Ⅰ◀◀ 或▶▶Ⅰ來選擇要設定的選單項目,然後再按
- ③ 按Ⅰ◀◀ 或▶▶Ⅰ來選擇要設定的設定值,然後再按
- 🙄 如需各功能之設定項目的詳細資訊,請參閱說明指南。

## 將IC錄音機上的檔案複製到電腦

可以將IC錄音機上的檔案和資料夾複製到電腦上進行儲存。

- 將想要複製的檔案或資料夾從"IC RECORDER"拖放到電腦 的本機磁碟上。

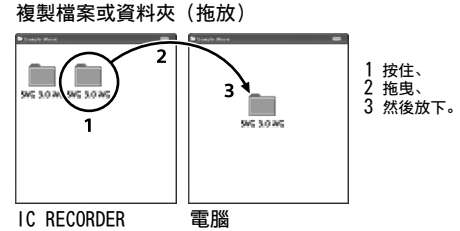

③ 將IC錄音機自電腦中斷。

ϔ 您可以利用相同的方法將儲存在內建記憶體中的說明指南檔案複 製到電腦中。

## 安裝Sound Organizer

在電腦上安裝Sound Organizer。 Sound Organizer可讓您在IC錄音機和電腦之間交換檔案。 從音樂CD和其他媒體匯入的歌曲、MP3、和其他匯入電腦的音訊 檔案及Podcast亦可在IC錄音機上播放或傳輸到IC錄音機。

## 9 附註

- Sound Organizer僅與Windows電腦相容,與Mac並不相容。 ϔ 安裝Sound Organizer時,請登入具有系統管理員權限的帳戶。
- ① 將隨附USB纜線的一端連接到USB接頭護蓋內的USB接 頭,將另一端連接到執行中電腦的USB連接埠。

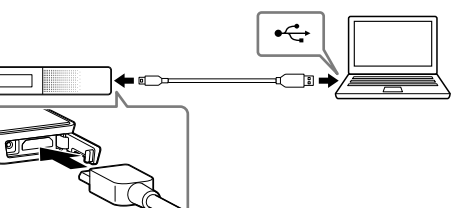

- ② 確認IC錄音機已經被正確辨識。 把IC錄音機連接到電腦時,IC錄音機的顯示視窗將顯 示"Connecting"。
- ③ 前往[開始]功能表並按一下[電腦], 然後按兩下 [IC RECORDER] → [FOR WINDOWS].
- ④ 按兩下[SoundOrganizer\_V1600] (或[SoundOrganizer\_ V1600.exe]) 。 按照出現在畫面中的指示操作。
- ⑤ 確定接受授權合約的條文之後,選擇[| accept the terms in the license agreement], 然後按一下 [Next]。
- 6 當[Setup Type]視窗出現時,請選擇[Standard]或 [Custom], 然後按一下[Next]。 依照畫面上的指示進行,然後在選擇[Custom]時進行安裝 設定。
- ⑦ 當[Ready to Install the Program] 視窗出現時, 按一 下[Install]。 安裝開始。
- ⑧ 當[Sound Organizer has been installed successfully.]視窗出現時,按一下[Launch Sound Organizer Now], 然後按一下[Finish]。

## ♀ 附註

安裝Sound Organizer後,可能需要重新啟動電腦。

## □ 附註

如果您將內建記憶體格式化,儲存的所有資料都會遭到刪除。(說 明指南和Sound Organizer軟體也會遭到刪除)。

## 事先注意事項

有關電源 請僅使用內建的充電鋰離子電池以3.7 V直流電操作本機。

- 有關安全
- 駕車、騎車或操作任何機動車時不要操作本機。

## 有關握拿

- •不要讓本機靠近熱源或放置於陽光直射、灰塵很多或有機械 振動的地方。
- 假如有任何固體或液體落入本機,在進一步操作之前,請先
- 請合格的人員檢查。 • 使用IC錄音機時,務必遵守以下注意事項,以免造成機殼變
- 形或IC錄音機故障。
- -請勿在IC錄音機置於後口袋時坐下。
- 不要將耳機線纏繞的IC錄音機放進袋子裡,然後使袋子受到 強力碰撞。

如果對本機有任何疑問或問題,請向最近的Sony經銷商諮詢。

#### 警告

請勿將電池(安裝的電池組或電池)長時間暴露在過熱的熱源 下,如陽光或火源等。

防止聽覺損害 避免以高音量使用耳機。聽覺專家建議不要連續、高音量及長 時間使用耳機。如果發生耳鳴現象,請調低音量或暫停使用。

## 僅適用於台灣

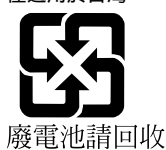

容量(使用者可用容量 \*1\*2) 16 GB(約14.40 GB=15461882265位元組) \*1 檔案管理必須使用少量的內建記憶體,因此這些記憶體無法供使用者儲存之

\*2 在以IC錄音機將內建記憶體格式化的情況下。

② 放置IC錄音機時,請將內建麥克風朝向錄音來源。 "Saving..." 出現並且顯示畫面會返回錄音停止模式視 在停止錄音後按▶■可播放剛剛錄製的檔案。 操作指示燈

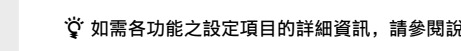

① 把IC錄音機連接到電腦。

2 複製要傳輸到電腦上的檔案或資料夾。

2 ●□(錄音/錄音停止)按鈕 3 ▶▶ (提示/快進)按鈕 4 ▶■ (播放/輸入/停止)按鈕\*1 5 ◀◀ (倒帶/快倒) 按鈕 6 OPTION按鈕 7 BACK/HOME按鈕 8 VOL (音量) -/+按鈕\*1 9 操作指示燈 10 顯示視窗 11 喇叭\*2 12 RESET按鈕(在USB接頭護蓋內) 13 USB接頭(在USB接頭護蓋內)

或難以聽見,請使用耳機(未提供)。

\*1這些按鈕有一個觸點。可將其用作操作的基準點,或用於識別各個端子。

\*2內建喇叭乃是用來檢查錄音音量之用,因此音量會受限。如果播放音量不足

14 USB接頭護蓋

17 背夾

15 🖸 (耳機) 插孔 16 POWER+HOLD開關

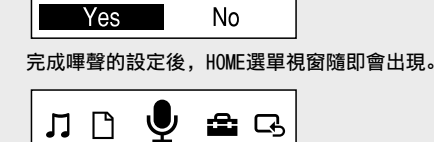

Use Beep?

Record

#### ♀ 附註

•在進行初始設定時,如果您在1分鐘內未按任何按鈕, "Quit Initial Set-up?"或"Quit Beep Settings?"會出現在顯示視 •您可以稍後再設定時鐘和嗶聲設定。如需詳細資料,請參閱IC錄 音機的說明指南。

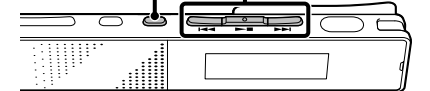

123

#### ♀ 附註 檔案一旦刪除,便無法復原。

選擇選單語言

23

② 按I◀◀或▶►I以選擇"當 Settings"- "Common

③ 按Ⅰ◀◀ 或▶▶Ⅰ來選擇您想要在顯示視窗中使用的語言,

文)、Français(法文)、Italiano(意大利文)、 Русский (俄文)、한국어(韓文)、简体中文、繁體中文、和

13

☆ 在您開始使用ⅠC錄音機前,請務必將POWER•HOLD開關滑向中央,

NCF REC

123 5

按Ⅰ◀◀ 或▶►I 可從HOME選單選擇 " ] Recorded

② 按Ⅰ◀◀ 或▶▶Ⅰ選擇需要的資料夾,然後再按▶■。

۰ZZ

③ 按Ⅰ◀◀ 或▶▶Ⅰ 選擇需要的檔案,然後再按▶■。

開始播放,操作指示燈亮起綠色。

□ 140101\_0010

<u>04/04</u> 1h23m45s

ĪΖΖ

1h23m45s

操作指示燈

錄音開始,操作指示燈亮起紅色。

2

Deutsch(德文)、English\*(英文)、Español(西班牙

Settings"- "Language", 然後按▶■。

14

① 按住BACK/HOME。

Speaker Output

Language

Date&Time

然後按▶■。

ไทย(泰文)。

以解除HOLD狀態。

③ 再次按●□以停止錄音。

Files" 然後按▶■。

④ 按VOL -/+來調整音量。 ⑤ 按▶■停止播放。

2

① 按●□。

窗。

聆聽

(4)

刪除

\* 預設設定

錄音

您可選擇以下語言

④ 按住BACK/HOME以返回HOME選單。

① 從錄製的檔案清單選選擇要刪除的檔案,或播放要刪除 的檔案。

② 按OPTION, 按I◀◀ 或▶▶ 來選擇 "Delete a File", 然後按▶■。 "Delete?" 顯示並播放指定的檔案以供確認。

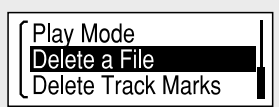

③ 按Ⅰ◀◀或▶▶Ⅰ來選擇"Yes",然後按▶■。 "Please Wait" 顯示視窗,同時所選檔案將被刪除。

|         | 140101_0010 |    |  |
|---------|-------------|----|--|
| Delete? |             |    |  |
|         | Yes         | No |  |

電源需求 • 內建充電式鋰離子電池 •USB電源(經由隨附USB電纜從電腦供電)

#### 額定電壓 •鋰離子電池: 3.7 V

•USB電源:5 V

尺寸(寬/高/深)(不包括突出部分和控制按鈕)(JEITA)\*<sup>3</sup> 約102.0 mm × 20.0 mm × 7.4 mm

#### 重量(JEITA)\*3 約29 g \*3 依據JEITA (Japan Electronics and Information Technology Industries Association)標準所測量的值

## 請檢查附件項目

- IC錄音機(1)
- •USB纜線(1)
- 便攜袋(1)
- •入門指南(本圖卡) •保固卡(適用於韓國的客戶)
- •應用程式軟體、Sound Organizer (安裝程式檔案已儲存在內 建記憶體中,以便安裝在電腦上)。
- 說明指南(HTML檔案已儲存在內建記憶體中,以便複製到電 腦上)。

選購附件

•USB交流電源轉接器AC-UD20、AC-U50AG

↓ 附註 部分型號或選購附件未在某些國家或地區上市。

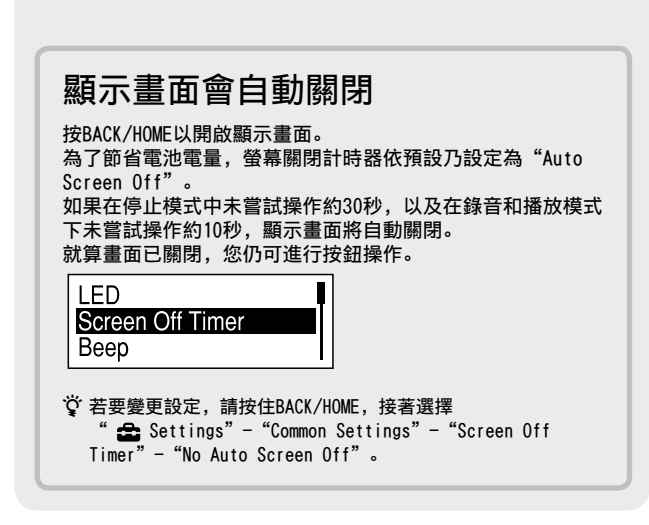